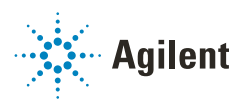

## Agilent 1260 Infinity II Prime Workflows

## **Technical Note**

This note guides you through the main differences in instrument operation while upgrading from 1260 Infinity II Quaternary (G7111B) to 1260 Infinity II Prime (G7104C) LC.

### Summary and Benefits of Prime Workflows 2

#### Priming 4

Priming Workflow for 1260 Infinity II (G7111B) Using Isopropanol 4 Priming Workflow for 1260 Infinity II Prime (G7104C) Using Isopropanol 5

#### Preparing for Analysis 6

Preparing for Analysis Workflow for 1260 Infinity II (G7111B) 6 Preparing for Analysis Workflow for 1260 Infinity II Prime (G7104C) 7

#### Setting up a Method 8

Setting up 1260 Infinity II Method (G7111B) 8 Setting up 1260 Infinity II Prime Method (G7104C) 9

### Diagnostic Signals 10

Visible with 1260 Infinity II (G7111B) 10 Visible with 1260 Infinity II Prime (G7104C) 11

Appendix 12

# Summary and Benefits of Prime Workflows

| Workflow               | Definition of Workflow                                                                                                    | Why is the Prime Workflow<br>Different?                                                                                                    | Benefits of 1260 Infinity II<br>Prime                                                                                  |
|------------------------|----------------------------------------------------------------------------------------------------|----------------------------------------------------------------------------------------------------|----------------------------------------------------------------------------------------------------|
| Priming                | Priming is done upon<br>installation of the system or<br>when the system has no<br>solvent present and has<br>become dry<br>(empty bottle heads) | With the Multipurpose Valve,<br>the system can automatically<br>purge the lines without the<br>user's presence at the<br>instrument                                                                                                    | Automatic Multipurpose Valve<br>for remote control                                                                     |
| Preparing for Analysis | Purging and then<br>equilibrating the system for<br>analysis.                                                                                    | The typical piston movement of<br>the 1260 Infinity II Prime Pump<br>is optimized to deliver flow<br>more accurately and precisely.<br>This method, however, is not as<br>efficient at dissolving micro air<br>bubbles in the flow path. The<br>conditioning function moves<br>the pistons in a way to dissolve<br>micro air bubbles | Prime Pump piston<br>movements results in more<br>accurate and precise flow                                            |
| Setting up a Method    | Writing a method in the<br>Chromatography Data<br>System (CDS)                                                                                   | The 1260 Infinity II Prime Pump<br>uses solvent compressibility<br>tables to actively optimize the<br>compressibility value needed<br>for the compression of solvent<br>to the system pressure                                                                                                    | Prime Pumps have the<br>optimized compression step<br>automatically based on the<br>system pressure and<br>composition |
| Diagnostic Signals     | Monitoring the health of the system                                                                                                    | The Prime Pump essentially<br>has no ripple because of the<br>optimized piston movements.<br>Therefore, the active tuning<br>monitors the health of the<br>system                                                                                                    | Prime Pumps have essentially<br>no ripple and actively tunes<br>for optimized pump<br>performance                      |

#### Table 1 Summary and benefits of prime workflows

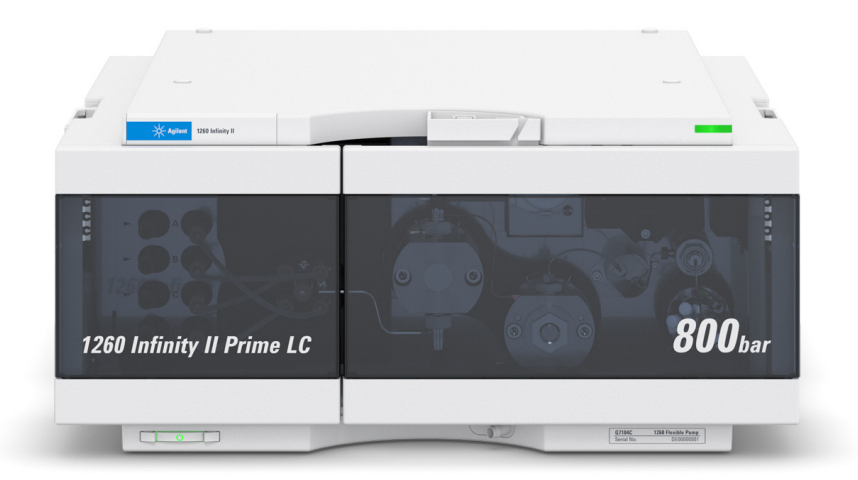

# Priming

# Priming Workflow for 1260 Infinity II (G7111B) Using Isopropanol

- 1 Open the purge valve of your pump by turning it counterclockwise.
- 2 Open the Method dialog box via right-click the pump dashboard then select Method.
- **3** Set the flow rate to 5 mL/min.

|      |                | Quat. Pump (G7111B) |  |
|------|----------------|---------------------|--|
| Flow |                | Advanced            |  |
|      | 5.000 1 mL/min | Timetable (empty)   |  |
|      |                |                     |  |

4 Select 100 % for solvent channel A.

| Solvents |           |
|----------|-----------|
| A:       | 100.0 ; % |
| B:       | ☑ 0.0 ÷ % |
| C:       | ✓ 0.0 ÷ % |
| D:       | ☑ 0.0 ≎ % |

- 5 Turn on the flow.
- **6** Observe if the solvent in the tubing of channel A is advancing towards the pump. If not, follow the substeps:
  - a Disconnect the solvent tubing from the MCGV.
  - **b** Attach a syringe with a syringe adapter and pull the liquid through the degasser.
  - c Re-attach the tubing to the MCGV.
- 7 Pump 30 mL isopropanol to remove residual air bubbles.
- 8 Switch to the next solvent channel and repeat the two preceding steps until all channels have been purged.
- **9** Turn off the flow and close the purge valve.

# Priming Workflow for 1260 Infinity II Prime (G7104C) Using Isopropanol

1 Right-click the pump dashboard and select Prepare Pump.

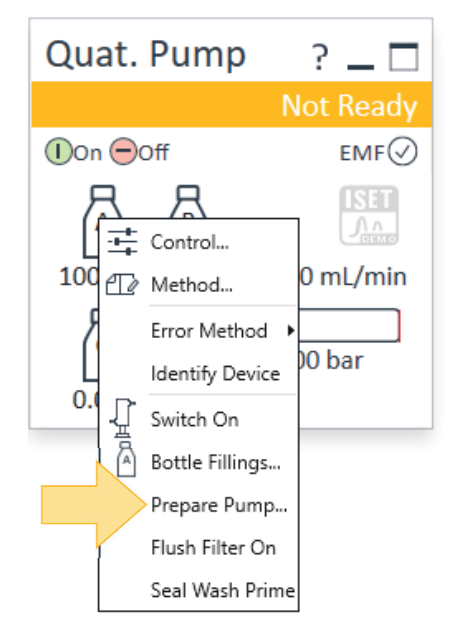

- 2 Select **Purge** and set the parameters:
  - Duration: 5 min
  - Flow: 3 mL/min
  - Composition: 100 % A

| 1 | Purge      |                            |                          |                    |
|---|------------|----------------------------|--------------------------|--------------------|
| N | Use for ch | anging mobile phases, drav | wing solvent or for remo | oving air bubbles. |
|   | Duration:  | 5.00 📫 min                 | Composition A:           | 100.00 1 %         |
|   | Flow:      | 3.000 ÷ mL/min             | Composition B:           | 0.00 ÷ %           |
|   |            |                            | Composition C:           | 0.00 📫 🗞           |
|   |            |                            | Composition D:           | 0.00 📫 %           |

- 3 Click Start.
- **4** Observe if the solvent in the tubing of channel A is advancing towards the pump. If not, follow the substeps:
  - a Disconnect the solvent tubing from the MCGV.
  - **b** Attach a syringe with a syringe adapter and pull the liquid through the degasser.
  - c Re-attach the tubing to the MCGV.
- 5 Wait for the pump to automatically stop purging after 5 min.
- **6** Switch to the next solvent channel and repeat the preceding steps until all channels have been purged.

# Preparing for Analysis

## Preparing for Analysis Workflow for 1260 Infinity II (G7111B)

- 1 Open the purge valve of your pump by turning it counterclockwise.
- 2 Open the **Method** dialog box via right-click the pump dashboard then select **Method**.
- 3 Set the flow rate to 5 mL/min.

|      |                | Quat. Pump (G7111B |  |
|------|----------------|--------------------|--|
| Flow | 1              | D Advanced         |  |
|      | 5.000 : mL/min | Timetable (empty)  |  |

- 4 Flush the vacuum degasser and all tubes with at least 10 mL of solvent.
- 5 Set the required composition and flow rate for your application and close the purge valve.
- 6 Pump for approximately 10 min before starting your application.

## Preparing for Analysis Workflow for 1260 Infinity II Prime (G7104C)

1 Right-click the pump dashboard and select Prepare pump....

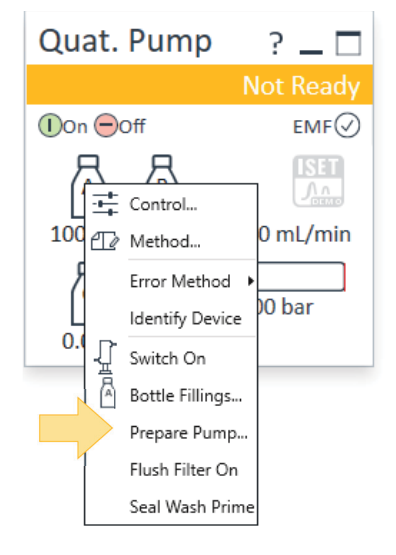

- 2 Select Purge and set the parameters:
  - Duration: 5 min
  - Flow: 3 mL/min
  - Composition: 100 %

| Purge      |                             |                       |                    |
|------------|-----------------------------|-----------------------|--------------------|
|            |                             |                       |                    |
| Use for ch | anging mobile phases, drawi | ng solvent or for rem | oving air bubbles. |
| Duration:  | 3.00 📫 min                  | Composition A:        | 100.00 📜 %         |
| Flow:      | 3.000 🕂 mL/min              | Composition B:        | 0.00 📫 %           |
| K.         |                             | Composition C:        | 0.00 📫 %           |
|            |                             | Composition D:        | 0.00 📫 %           |

- 3 Click Start.
- 4 The pump will automatically stop purging after 3 min.
- 5 Switch to the next solvent channel and repeat the preceding steps, if necessary.
- 6 Turn on the pump with your method loaded.
- 7 Right-click the pump dashboard and select Prepare pump....
- 8 Select Conditioning.

| Conditioning                                                                                                    |  |  |
|----------------------------------------------------------------------------------------------------|--|--|
| Minimize the pressure ripple by dissolving air bubbles in the pump heads.                                                                                          |  |  |
| <ul> <li>Note: Solvents will flow through the LC system and column.<br/>Method parameters are applied for flow rate, composition and max.<br/>pressure.</li> </ul> |  |  |
| Duration: 10.00 🗼 min                                                                                                    |  |  |

9 Set the Duration to 10 min.

The pump will condition the system (pumping through the column). After 10 min, it begins pumping using the standard piston movement onto the column.

**10** Pump for approximately 5 min after conditioning, then start your application.

# Setting up a Method

## Setting up 1260 Infinity II Method (G7111B)

## HINT

To access the Online help for additional information, click into the dashboard and press F1.

- 1 Open the **Method** dialog box via right-click the pump dashboard then select **Method**.
- 2 Set Flow, the starting composition in the Solvents section, Pressure limits, Stoptime, and Posttime.
- **3** Create gradients via the **Timetable**.
- **4** To set **Compressibility** correctly for most stable flow, expand the advanced tab for further method parameters.

| At Method of G7111B (CQ78054398)                                                                                                 |                                                                                                    | -             |        |
|----------------------------------------------------------------------------------------------------|----------------------------------------------------------------------------------------------------|---------------|--------|
|                                                                                                    | Quat.                                                                                                    | Pump (G7111B) |        |
| Flow                                                                                                    | Advanced                                                                                                    |               |        |
| 1.000 ÷ mL/min                                                                                                    | Minimum Stroke                                                                                                    |               |        |
| Solvents         A:       60.0 : %         B:       ✓         40.0 : %         C:       ✓         0:       ✓         0.:       % | <ul> <li>Automatic</li> <li>20 : µL</li> <li>Compressibility</li> <li>€ 44 : ~10.<sup>4</sup>/bar</li> <li>No compensation</li> </ul> |               |        |
| Pressure Limits                                                                                                    | Maximum Flow Gradient                                                                                                    |               |        |
| Min: 0.00 that Max: 600.00 that bar Stoptime Posttime                                                                            | 100.000 ; mL/min <sup>2</sup>                                                                                                    |               |        |
| As laiseter Ma Linit                                                                                                    | Primary Channel                                                                                                    |               |        |
| As injector/vo Limit     U     Off                                                                                               | Automatic 👻                                                                                                    |               |        |
| Import Timetable                                                                                                    |                                                                                                    |               |        |
|                                                                                                    |                                                                                                    |               |        |
|                                                                                                    |                                                                                                    |               |        |
|                                                                                                    |                                                                                                    |               |        |
|                                                                                                    |                                                                                                    |               |        |
| 1                                                                                                    | Timetable (3/100 events)                                                                                                    |               |        |
|                                                                                                    |                                                                                                    | Ok Apply      | Cancel |

## Setting up 1260 Infinity II Prime Method (G7104C)

- 1 Right-click the pump dashboard and select Method.
- 2 Set Flow, the starting composition in the Solvents section, Pressure limits, Stoptime, and Posttime.
- 3 In the **Solvents** section, select the solvents you are using or solvents similar to what you are using.

This automatically sets the **Compressibility** to ensure flow accuracy and precision.

- 4 Create gradients via the **Timetable**.
- 5 Expand the advanced tab for more method parameters.

| At Method of G7104C (FD94104823)                                                                                                 | -                                                                                         |        |
|----------------------------------------------------------------------------------------------------|-------------------------------------------------------------------------------------------|--------|
| ×                                                                                                    | Quat. Pump (G7104C                                                                        |        |
| Flow                                                                                                    | Advanced                                                                                  |        |
| [1.000 🗧 mL/min                                                                                                    | Minimum Stroke                                                                            |        |
| Solvents                                                                                                    | Automatic                                                                                 |        |
| Enable Blend Assist                                                                                                    |                                                                                           |        |
| A: 60.00 🕻 % 100.0 % Water V.03 💌                                                                                                | Compressibility                                                                           |        |
| B: 🗹 40.00 🛟 % 100.0 % Acetonitrile V.03 🔻                                                                                       | Use Solvent Types                                                                         |        |
| C: 🖌 0.00 - % 100.0 % Acetonitrile V.03 -                                                                                        | Maximum Flow Gradient                                                                     |        |
| D: 🗹 0.00 🛟 % 100.0 % Aqueous V.03 💌                                                                                             | Flow ramp up: 100.000 ; mL/min <sup>2</sup> Flow ramp down: 100.000 ; mL/min <sup>2</sup> |        |
| Pressure Limits                                                                                                    | Primary Channel                                                                           |        |
| Min: 0.00 🛟 bar Max: 800.00 🛟 bar                                                                                                | Automatic 🔹                                                                               |        |
| Stoptime Posttime                                                                                                    | Mixer Selection                                                                           |        |
| O         As Injector/No Limit         ●         Off           ●         5.00 :         min         ○         1.00 :         min | Use Mixer if installed 👻                                                                  |        |
| Import Timetable                                                                                                    |                                                                                           |        |
|                                                                                                    |                                                                                           |        |
|                                                                                                    |                                                                                           |        |
|                                                                                                    | Timetable (3/100 events)                                                                  |        |
|                                                                                                    | ▷ ISET                                                                                    |        |
|                                                                                                    | Ok Apply                                                                                  | Cancel |

## NOTE

To use BlendAssist or ISET, see the "Appendix" on page 12.

# Diagnostic Signals

## Visible with 1260 Infinity II (G7111B)

**Ripple Percentage** 

- Usually less than 2 % when the system is equilibrated. Results are often better.
- Excessive Ripple is indicative of a problem.
  - Problems with solvent compressibility settings
  - Stroke volume
  - Leaks in the system
  - Air in the system
  - Immiscible solvents

| Quat. Pump                                                                |                              |  |
|---------------------------------------------------------------------------|------------------------------|--|
|                                                                           | Idle                         |  |
|                                                                           | EMF⊘                         |  |
| A       B         100.0       0.0         C       D         0.0       0.0 | 0.000 mL/min<br><br>1.33 bar |  |
| Flow                                                                      | 0.000 mL/min                 |  |
| Pressure                                                                  | 1.33 bar                     |  |
| Ripple                                                                    | 0.00 %                       |  |
| Pressure Limit                                                            | 600.00 bar                   |  |
| Limited by Method                                                         |                              |  |
| Composition A                                                             | 100.0 %                      |  |
| Composition B                                                             | 0.0 %                        |  |
| Composition C                                                             | 0.0 %                        |  |
| Composition D                                                             | 0.0 %                        |  |

## Visible with 1260 Infinity II Prime (G7104C)

Tuning

For pumps operating as expected, the signal should stay in a range of -1 to +1 within the full scale of -2 to +2. Ideal performance is at 0.

Change in behavior could be caused by:

- gas bubbles in primary chamber
- suboptimal compressibility settings
- major leaks in seals or fittings
- problems with the valves
- blockage of filters or capillaries

## NOTE

The tuning value does not change during the functions Prime or Conditioning

| Quat. Pum      | np?          |
|----------------|--------------|
|                | Idle         |
| ❶On            | EMF⊘         |
| ▲ 🗗            |              |
| 100.00 0.00    | 1.000 mL/min |
| C D            | 0.00 bar     |
| Flow           | 1.000 mL/min |
| Pressure       | 0.00 bar     |
| Tuning         | -2.000       |
| Pressure Limit | 800.00 bar   |
| Limited by Me  | ethod        |
| Composition A  | 100.00 %     |
| Composition B  | 0.00 %       |
| Composition C  | 0.00 %       |
| Composition D  | 0.00 %       |
| Valve Position | No Mixer     |
| Prepare Pump   | Idle         |

## Appendix

#### Intelligent System Emulation Technology for Prime

- Emulate other (U)HPLC instruments with a click
- Run existing (U)HPLC methods without modifying the method or system
- Deliver equivalent retention times and peak resolution for better method transfer

Watch a video

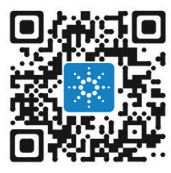

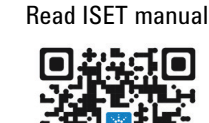

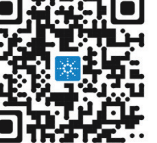

#### **BlendAssist for Prime**

Interested in method development? Analyzing analytes using similar buffer concentrations? Then BlendAssist could be a solution for you.

ISET

Watch a video

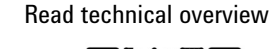

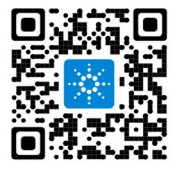

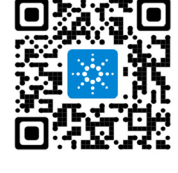

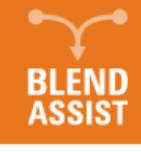

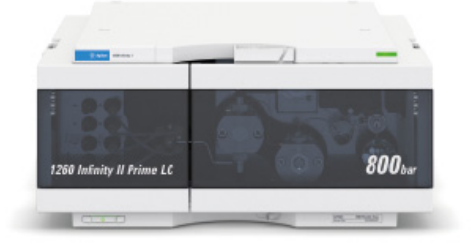

#### Benefits of Jet Weaver for Prime

The Jet Weaver is a mixing device designed to offer highest mixing efficiency at lowest delay volume. The optionally available V380  $\mu$ L Jet Weaver is optimized for demanding applications, for example using TFA as a modifier. The Multipurpose Valve allows automatically including or removing the Jet Weaver from the flow path. This Jet Weaver adds 150  $\mu$ L delay volume which sums up to less than 500  $\mu$ L total pump delay volume.

- G4204-68035 Jet Weaver Mixer Kit V35 Quat/Flex
- G4204-68100 Jet Weaver Mixer Kit V100 Quat/Flex
- G4204-68380 Jet Weaver Mixer Kit V380 Quat/Flex

#### Positions of the Multipurpose Valve

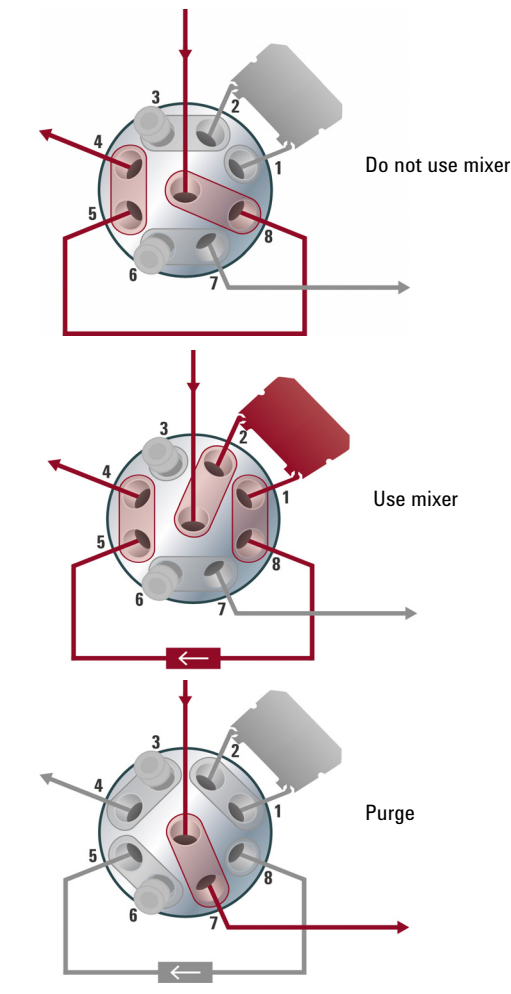

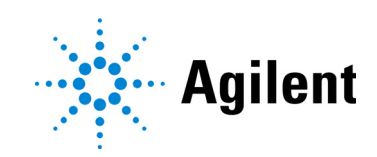

## www.agilent.com

© Agilent Technologies Inc. 2023 Edition: 03/2023

Document No: D0027844 Rev. A